This is how you block an attacking public IP from the outside:

Log onto your firewall and do the following:

1. Click on Objects  $\rightarrow$  address book  $\rightarrow$  interface addresses  $\rightarrow$  add  $\rightarrow$  IPv4 address.

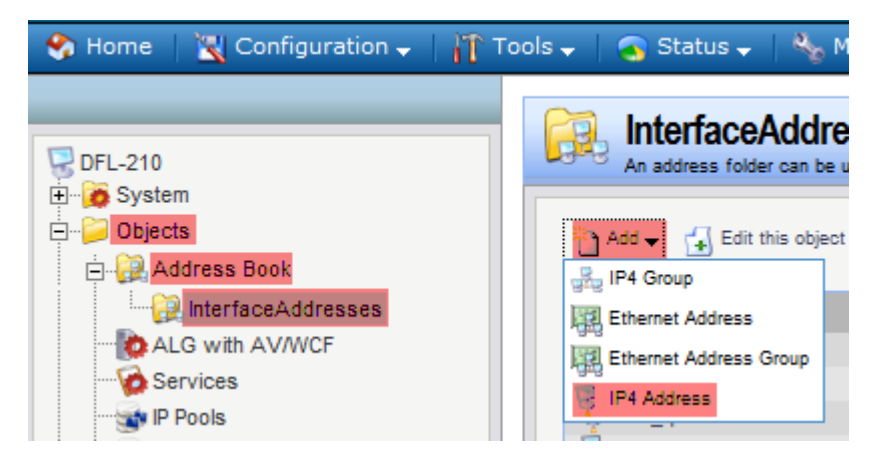

2. Under the General tab, name your "attacker" IP and specify the "attacker's" IP.

| Use an IP4 Address item to define a name |                   |  |  |  |  |  |
|------------------------------------------|-------------------|--|--|--|--|--|
| General User Authentication              |                   |  |  |  |  |  |
| 췶 Gener                                  | al                |  |  |  |  |  |
| Name:                                    | Name: Attacker_IP |  |  |  |  |  |
| Address:                                 | 196.25.190.226    |  |  |  |  |  |
| A. c                                     | 4-                |  |  |  |  |  |

3. Then it should look like this:

| 6 | An address folder can be used to group related address objects for better overv |                        |                 |  |  |  |  |  |
|---|---------------------------------------------------------------------------------|------------------------|-----------------|--|--|--|--|--|
|   | <b>`</b> ]-                                                                     | Add - Edit this object |                 |  |  |  |  |  |
|   | Na                                                                              | me 🚽                   | Address 🚽       |  |  |  |  |  |
|   | ß                                                                               | Attacker_IP            | 196.25.190.226  |  |  |  |  |  |
|   | Ŗ                                                                               | dmz_ip                 | 172.17.100.254  |  |  |  |  |  |
|   | ę                                                                               | dmznet                 | 172.17.100.0/24 |  |  |  |  |  |
|   | P                                                                               | lan_ip                 | 192.168.1.1     |  |  |  |  |  |
|   | ę                                                                               | lannet                 | 192.168.1.0/24  |  |  |  |  |  |
|   | 9                                                                               | wan_br                 | 0.0.0.0         |  |  |  |  |  |
|   | 9                                                                               | wan_dns1               | 0.0.0.0         |  |  |  |  |  |
|   | 9                                                                               | wan_dns2               | 0.0.0.0         |  |  |  |  |  |
|   | 9                                                                               | wan_gw                 | 0.0.0.0         |  |  |  |  |  |
|   | 9                                                                               | wan_ip                 | 0.0.0.0         |  |  |  |  |  |
|   | 9                                                                               | wannet                 | 0.0.0/0         |  |  |  |  |  |
|   |                                                                                 |                        |                 |  |  |  |  |  |

4. Now we need to add an IP rule to block that IP. Click on Rules → IP Rules and under the General tab, name your rule = drop-public-ip, Action = Drop, Service = all\_services. Your address filter will be as follows: Interface source = wan1, Network source = attacker\_ip, Interface destination = any and Network destination = all-nets.

|                                                                                                    | 8 IP F                                                        | Rule                                                                   |                                             |                              |
|----------------------------------------------------------------------------------------------------|---------------------------------------------------------------|------------------------------------------------------------------------|---------------------------------------------|------------------------------|
| DFL-860<br>Dobjects<br>Debjects<br>Debject | An IP<br>Genera<br>Marne:<br>Action:<br>Service:<br>Schedule: | I Log Settings Log Settings al drop-public-ip Drop all_services (None) | ion to perform on network tr                | Multiplex SAT SL             |
| E ZoneDefense                                                                                                    | Specify so                                                    | urce interface and sour<br>Source                                      | ce network, together with de<br>Destination | estination interface and de: |
|                                                                                                    | Interface:                                                    | wan1                                                                   | ✓ any                                       | ~                            |
|                                                                                                    | Network                                                       | attacker ip                                                            | ✓ all-nets                                  | ~                            |

5. Now you need to move your IP rule to the top of the list. Right-click the rule and select Move to Top.

| 8   | IP Rules                                | P-based | d network traffic | . In addition, th | hey provide me | ans          |
|-----|-----------------------------------------|---------|-------------------|-------------------|----------------|--------------|
| ÷٩, | Add 🖵                                   |         |                   |                   |                |              |
| -   | Na                                      |         |                   | Action            |                | Sec          |
| 1   | 8                                       | pina    | fw                | Action Allow      |                | 153          |
| 2   | , i i i i i i i i i i i i i i i i i i i | lan_t   | :o_wan            |                   |                |              |
| 3   | 8                                       | d<br>C  | Edit              | Drop              |                | <b>19</b> 90 |
|     |                                         | ×       | Delete            |                   |                |              |
|     |                                         | 11      | Disable           |                   |                |              |
|     |                                         | 1       | Move to Top       |                   |                |              |
|     |                                         | -       | Move Up           |                   |                |              |
|     |                                         | ۲       | Move To           |                   |                |              |
|     |                                         | - 🕓     | Move Down         |                   |                |              |
|     |                                         | - 🕓     | Move to Botto     | n                 |                |              |

6. Now it should look like this:

| 8     | IP Rules<br>IP rules are used to filter IF | P-based network traffic. | In addition, they provide me | eans for address translation a | as well as Server Load Bala | ncing.  |
|-------|--------------------------------------------|--------------------------|------------------------------|--------------------------------|-----------------------------|---------|
| Pa Ad | dd 🗸                                       |                          |                              |                                |                             |         |
| #     | Nar                                        | me                       | Action                       | Src If                         | Src Net                     | Dest    |
| 1     | \$                                         | drop-public-ip           | 👓 Drop                       | 🔝 wan                          | 😽 Attacker_IP               | - 193 a |
| 2     | \$                                         | ping_fw                  | 🟦 Allow                      | 🔢 lan                          | 🗟 lannet                    | 53 c    |
| 3     | C                                          | lan_to_wan               |                              |                                |                             |         |
|       |                                            |                          |                              |                                |                             |         |
|       |                                            |                          |                              |                                |                             |         |
|       |                                            |                          |                              |                                |                             |         |
|       |                                            |                          |                              |                                |                             |         |

7. Save and activate and you are done. Your network will now be safe from that attacking public IP.

| 🌎 Home 🛛     | 🔣 Configuration - | Ti I | ools 🚽 📔 | 👩 Status 🗸        | Naintenance 🗸                   |
|--------------|-------------------|------|----------|-------------------|---------------------------------|
|              | Save and Activate |      |          |                   |                                 |
|              | 🛃 Discard Changes | _    | 8        | <b>IP Rules</b>   |                                 |
| 🗟 DFL-210    | 🛃 View Changes    |      | •        | IP rules are used | to filter IP-based network traf |
| 🗄 🕖 🧑 System |                   |      |          |                   |                                 |